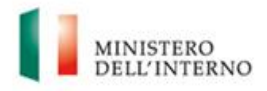

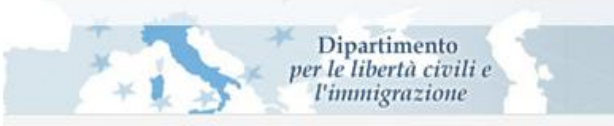

# SPORTELLO UNICO PER L'IMMIGRAZIONE

Manuale Operativo Sistema Gestione Appuntamenti (Vers. 5.4 – maggio 2017)

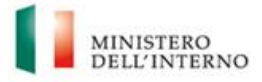

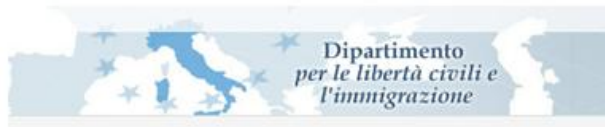

## SOMMARIO

| 1. | INT | IRODUZIONE                               | 3  |
|----|-----|------------------------------------------|----|
|    |     |                                          |    |
| 2. | COI | NFIGURAZIONE DELL'AGENDA DI SPORTELLO    | 5  |
|    | 2.1 | Generalità                               | 5  |
|    | 2.  | .1.1 Anagrafica Sportello                | 5  |
|    | 2.  | .1.2 Definizione Festività               | 6  |
|    | 2.2 | ATTIVAZIONE DEGLI APPUNTAMENTI           | 7  |
| 3. | DEF | FINIZIONE DEL CALENDARIO DELLO SPORTELLO | 12 |
|    | 3.1 | ALTRE FUNZIONALITÀ PRESENTI NEL FORM     | 17 |
|    | 3.2 | Modifica di un appuntamento              | 17 |
| 4. | FUN | NZIONALITÀ MODIFICATE                    | 19 |
|    | 4.1 | FUNZIONALITÀ DI GESTIONE APPUNTAMENTI    |    |
|    | 4.2 | Modifiche agli Step di lavorazione       | 20 |

## **INDICE DELLE FIGURE**

| 1 - Menù agenda appuntamenti                                                       | 5  |
|------------------------------------------------------------------------------------|----|
| 2 - Anagrafica dello Sportello                                                     | 6  |
| 3 - Form di definizione di una nuova festività locale                              | 6  |
| 4 - Form Definizione Festività                                                     | 7  |
| 5 – Funzione di configurazione tipologia appuntamenti                              | 9  |
| 6 – Definizione fasce orarie                                                       | 9  |
| 7 - form scelta dei giorni                                                         | 10 |
| 8 - form nuova fascia oraria                                                       | 11 |
| 9 - Definizione Fasce Orarie con indicazione della durata                          | 11 |
| 10 - fascia oraria unica                                                           | 12 |
| 11 - Calendario Sportello, prima schermata                                         | 13 |
| 12 - Calendario Sportello                                                          | 13 |
| 13 - Definizione Calendario Prenotazioni                                           | 14 |
| 14 -Applica fasce predefinite                                                      | 15 |
| 15- Selezione periodo per l'applicazione delle Fasce Orarie settimanali            | 15 |
| 16 - Errore nel caso si diminuisca oltre il consentito una disponibilità           | 16 |
| 17 - Errore in caso di rimozione di una fascia oraria con appuntamenti già fissati | 17 |
| 18 - Primo nuovo messaggio di conferma                                             | 18 |
| 19 - Secondo messaggio di conferma                                                 | 18 |
| 20 - Terzo messaggio di conferma                                                   | 18 |
| 21 - Appuntamenti fissati, selezione periodo                                       | 20 |
| 22 - Appuntamenti fissati, elenco appuntamenti                                     | 20 |
| 23 – Nuovo aspetto step "NULLA OSTA INVIATO ALL'AUTORITA' CONSOLARE"               | 21 |

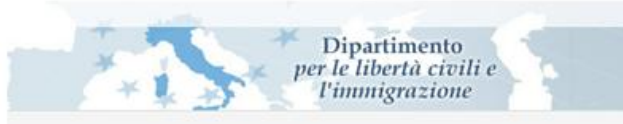

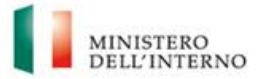

## 1. INTRODUZIONE

L'implementazione oggetto del presente manuale, modifica e rende fruibile anche all'utenza esterna per le auto-prenotazioni, la funzione di gestione degli appuntamenti già presente su SPI.

Attraverso l'agenda di Sportello sarà possibile gestire il ricevimento dell'utenza, organizzando le attività in base alle diverse tipologie di appuntamento ed alle fasce orarie di apertura al pubblico dello Sportello Unico.

Le funzioni di attivazione e configurazione dell'agenda, sono attribuite a tutti i profili utente (ad esclusione del profilo "area DPL") che potranno così configurare il sistema sulla base delle varie tipologie di appuntamento che si desidera adottare.

Inoltre, l'attivazione dell'agenda da parte dello Sportello unico, consentirà agli utenti esterni (i richiedenti il nulla osta) di autoconvocarsi presso lo Sportello per svolgere le varie pratiche sulla base delle disponibilità preimpostate in calendario, la prenotazione degli appuntamenti da parte di questi utenti, definirà gli appuntamenti sull'agenda di SPI.

# Si precisa al riguardo, che gli appuntamenti prenotati dagli utenti esterni saranno comunque modificabili da parte degli Operatori di Sportello.

Riguardo alle funzioni a disposizione dei partecipanti della pratica (richiedente o beneficiario o, in alternativa, un utente patronato in loro sostituzione), di prenotare un appuntamento tramite l'applicativo di compilazione delle domande (di seguito ALI), si rimanda al manuale dello stesso.

Sono state individuate le seguenti tipologie di appuntamenti:

- 1. Ricongiungimenti familiari Convocazione richiedente per consegna documentazione richiesta: associato agli step "CONVOCAZIONE RICHIEDENTE" dei flussi di famiglia (GN, S, SM, T); la prenotazione di questo tipo di appuntamento da parte degli utenti esterni sarà possibile solo dopo che l'istanza su SPI abbia ottenuto il parere positivo della Questura, oppure siano trascorsi due mesi dall'invio della domanda telematica.
- 2. Ricongiungimenti familiari Convocazione richiedente per ritiro comunicazione nulla osta: associato agli step "DEFINIZIONE APPUNTAMENTO" dei flussi GN e SM oppure "NULLAOSTA RILASCIATO E CONSEGNABILE" dei flussi S e T; nel caso di autoconvocazione per pratiche di ricongiungimento multibeneficiari (SM), la definizione dell'appuntamento riguarda il ritiro della comunicazione rilascio nulla osta per tutti i familiari compresi nella domanda (*N* familiari →un solo appuntamento).
- 3. Procedura di primo ingresso beneficiari: associato agli step di attesa del Visto dal MAE ( "NULLA OSTA INVIATO ALL'AUTORITA' CONSOLARE") per tutti i flussi che prevedono interazione con il MAE; la definizione dell'Appuntamento da parte degli utenti esterni è consentita solo successivamente al rilascio del Visto da parte del MAE; nel caso di pratiche di ricongiungimento multi-beneficiarie, il richiedente può decidere per quale dei familiari intende prenotare l'appuntamento (nel caso ad es. di ingressi in Italia dilazionati nel tempo) oppure può prenotare per tutti i familiari un unico appuntamento nella stessa giornata.
- 4. **Stagionali Convocazione richiedente per ritiro comunicazione nulla osta**: associato agli step "DEFINIZIONE APPUNTAMENTO" dei flussi C-STAG o CSP-AD (sono esclusi i flussi CSP).
- 5. Flussi Convocazione richiedente per ritiro comunicazione nulla osta: associato agli step "DEFINIZIONE APPUNTAMENTO" dei flussi A-DOM, B-SUB, B-PS.

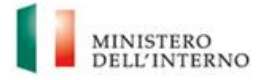

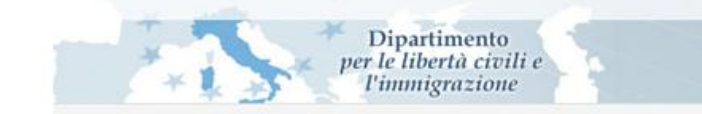

- 6. Conversioni Convocazione richiedente per ritiro comunicazione nulla osta o per ritiro comunicazione autorizzazione alla conversione: associato agli step "CONVOCAZIONE RICHIEDENTE" dei flussi di Conversione (LS, LS1, LS2 e V2, VA, VB, Z, Z2)
- 7. Art. 27 Convocazione richiedente per ritiro comunicazione nulla osta: associato agli step "DEFINIZIONE APPUNTAMENTO" dei flussi Art. 27, ad eccezione del flusso BC, FR e le Comunicazioni (flussi D, DS, E, G, H, I, L, M, N, O).
- 8. **FR e BC Convocazione richiedente per consegna documentazione richiesta**: associato allo step "CONVOCAZIONE ISTITUTO" del flusso FR o "CONVOCAZIONE DATORE" del flusso BC.
- 9. FR e BC Convocazione richiedente per consegna comunicazione nulla osta: associato allo step "DEFINIZIONE APPUNTAMENTO" dei flussi FR e BC.

A queste tipologie, <u>se abilitata su SPI</u>, si aggiunge la possibilità di rendere disponibili appuntamenti per:

**10.** "Richiesta Informazioni" non associata a specifici step di lavorazione.

Di seguito vengono descritte nel dettaglio le nuove funzionalità introdotte nell'applicativo SPI.

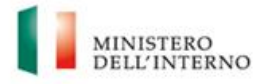

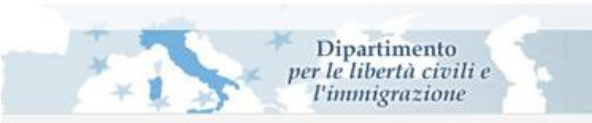

## 2. CONFIGURAZIONE DELL'AGENDA DI SPORTELLO

Le funzionalità di gestione degli appuntamenti sono disponibili cliccando gli appositi menu item presenti sotto il macro menu item "Agenda appuntamenti".

Le funzionalità di configurazione e le funzionalità di gestione sono disponibili sia per il profilo Dirigente di sportello che per quello di Operatore di Sportello.

| Home Page                       |                                                                                                    |                               |      |                                      |             |           |                     |
|---------------------------------|----------------------------------------------------------------------------------------------------|-------------------------------|------|--------------------------------------|-------------|-----------|---------------------|
| Torna a > Agens                 | ida appuntamenti                                                                                                    |                               |      |                                      |             |           |                     |
| Ricerca semplice                |                                                                                                    |                               |      |                                      |             |           |                     |
| Codice di                       |                                                                                                    | Identificativo                |      |                                      |             |           |                     |
| Numero pratica                  |                                                                                                    | domanda<br>Codice domanda     |      |                                      |             |           |                     |
| Decreto                         |                                                                                                    | Tipo pratica                  |      |                                      |             |           |                     |
| Cognome<br>Richiedente Delegato |                                                                                                    | Nome<br>Richiedente Delegato  |      |                                      |             |           |                     |
| Data nascita                    |                                                                                                    | Cognome Straniero             |      |                                      | -           |           |                     |
| Nome Stranero                   |                                                                                                    | Deta nascita                  |      | E                                    |             |           |                     |
| Ottadinanza                     |                                                                                                    | Stranero     Comone Delegante |      | 8                                    |             |           |                     |
| Straniero<br>sri                |                                                                                                    | El assesso                    | -    |                                      |             |           |                     |
| nome Delegance                  |                                                                                                    | 54. 8656760                   |      |                                      |             |           |                     |
|                                 | A supplying and the set of the set of the se | so Top gratica Dec            | reto | Sidele dente Balancia                | Otraniero   | Oata muio | Stato della pratica |
| Numero pratica Codice -         | o registrazióne i identificativo domanda (SIL asser                                                                                                    |                               |      | Nessun risultat                      | to presente |           |                     |
| Hamero pratica (Codice          | a represente jobrativa oprienda (31. eser                                                                                                    |                               |      | konkoenstuteegato.<br>Nessuu nsultat | to presente |           |                     |

1 - Menù agenda appuntamenti

## 2.1 GENERALITÀ

## 2.1.1 Anagrafica Sportello

La funzionalità consente di specificare i dati di indirizzo ed i recapiti dello Sportello Unico.

Il form è precompilato con l'indirizzo già presente nelle anagrafiche del sistema SPI e con l'indirizzo PEC noto (numeri di telefono e fax non saranno compilati).

I dati presenti in questo form sono quelli che saranno visualizzati sul sistema ALI ed annotati nei promemoria degli appuntamenti per gli utenti.

E' importante precisare che i dati qui riportati sono utilizzati esclusivamente dal sistema di gestione degli appuntamenti e non hanno influenza su nessun altra funzionalità presente in SPI.

In particolare, gli indirizzi presenti nelle lettere di convocazione continueranno a riportare i dati dell' anagrafica ufficiale dello Sportello e la loro gestione o modifica sarà ancora riservata al Service Desk.

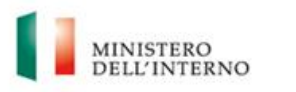

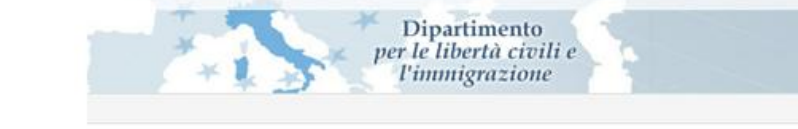

| Angerdice Sportelio         Operators SP         Angerdice Sportelio             Angerdice Sportelio         Angerdio Sportel                                                                                                    | C () (172.224.28.80                              | SI/SPI/default.asps?AREA=SPIPROTOTYPEADM D + C                 |                                       |                                     |
|----------------------------------------------------------------------------------------------------|--------------------------------------------------|----------------------------------------------------------------|---------------------------------------|-------------------------------------|
| Operations Strip     Adoptifica Sportido     Nerves data       In them Page     In the Strip pathele     Strip a strip a sportido       In the Strip pathele     Strip a strip a sportido     In the Strip pathele       In the Strip pathele     Strip a strip a sportido     In the Strip pathele       In the Strip pathele     Strip a sportido     In the Strip pathele       In the Strip pathele     Strip a sportido     In the Strip pathele       In the Strip pathele     Strip pathele     Strip pathele       In the Strip pathele     Strip pathele     Strip pathele       In the Strip pathele     Strip pathele     Strip pathele       In the Strip pathele     Strip pathele     Strip pathele       In the Strip pathele     Strip pathele     Strip pathele       In the Strip pathele     Strip pathele     Strip pathele       In the Strip pathele     Strip pathele     Strip pathele       In the Strip pathele     Strip pathele     Strip pathele       In the Strip pathele     Strip pathele     Strip pathele       In the Strip pathele     Strip pathele     Strip pathele       In the Strip pathele     Strip pathele     Strip pathele       In the Strip pathele     Strip pathele     Strip pathele                                                                                                    | 8                                                | Anagrafica Sportello                                           | Nome utente: g.esposito Operatore SPI | Sportello d' ROMA V + Legout        |
| Underson Numer     Underson Numer     Underson Numer <td>Operatore SPI</td> <td>Anagrafica Sportello</td> <td></td> <td>Nesconii 4</td>                                                                                                    | Operatore SPI                                    | Anagrafica Sportello                                           |                                       | Nesconii 4                          |
| CP 20 be _ Telefore _ Telefore _ | Navigation Inte                                  | Indiritzto [Via Datiense Numero civico [131/L piero 1 scale C  |                                       |                                     |
| Approximate         Approximate           Controls         Statume           Controls         Statume           Approximate         Statume           Approximate         Statume                                                                                                    | Funzioni rapide     Gestione pratiche            | CAP 159 bis Telefono Fax Email immigrazione.prefmi@pec.interno | 5.0                                   |                                     |
| Exception Resolution     Exception Resolution     Apportaneer(Decet)     Apportaneer(Decet)     Apportaneer(Decet)     Contrib passecot      Recent Insta                                                                                                    | - C Ricerca avanzata                             | Aggiorna                                                       |                                       |                                     |
| Definitione Prestolat Definitione Prestolat Appurtamenti Oximi Appurtamenti Prestolat Centila prestoretti Prestolat Recentila materia                                                                                                    | - Anapratica Scorintes                           |                                                                |                                       |                                     |
| Cleandar aportane<br>Appurtament da dahu<br>Appurtament Pisada<br>Clanda passeot<br>Raced Name                                                                                                    | Definizione Featività     Definizione Fasce Orar |                                                                |                                       |                                     |
| Apputamenti Bisafia Combia gissecia Combia gissecia Recent Num                                                                                                    | Calendario Sportelio                             | •                                                              |                                       |                                     |
| Cantols passenors                                                                                                    | - Appuntamenti da defini                         |                                                                |                                       |                                     |
| Received News                                                                                                    | Camble password                                  |                                                                |                                       |                                     |
| Record News                                                                                                    |                                                  |                                                                |                                       |                                     |
| Recent Norma                                                                                                    | < >                                              |                                                                |                                       |                                     |
|                                                                                                    | Recent Hama                                      |                                                                |                                       |                                     |
|                                                                                                    |                                                  |                                                                |                                       |                                     |
|                                                                                                    |                                                  |                                                                |                                       |                                     |
|                                                                                                    |                                                  |                                                                |                                       |                                     |
|                                                                                                    |                                                  |                                                                |                                       |                                     |
|                                                                                                    |                                                  |                                                                |                                       |                                     |
|                                                                                                    |                                                  |                                                                |                                       | Rédeleto Linico nas l'hormina nice. |

#### 2 - Anagrafica dello Sportello

## 2.1.2 Definizione Festività

Nel sistema sono precaricate le festività nazionali, ciascuno Sportello può definire le festività locali (ad es. la festività del Santo Patrono), durante le quali l'ufficio è chiuso o con limitata operatività.

- Cliccando il menu item "Definizione Festività" si accede alla funzione.
- Cliccando "Nuovo" sarà possibile definire una nuova festività, specificando descrizione, giorno e mese della ricorrenza.

| 意味がくます。                                                                                                    |                                   |               |             |       |        |                           |               |                   | X-                                |
|----------------------------------------------------------------------------------------------------|-----------------------------------|---------------|-------------|-------|--------|---------------------------|---------------|-------------------|-----------------------------------|
| (<) (2) (2) http://172.22.4.28.808                                                                                                    | 0/SPI/default.aspx?AREA=SPIPROTO1 | PVPEADM ,D    | - C 🦉 SP    | 4     | ×      |                           |               |                   | 合 余 ⑧                             |
|                                                                                                    | Calendario Sportello              |               |             |       | die de | Norme utentie: g esposito | Operatore SPI | Sportello di ROMA | Logout                            |
| Operative SPI                                                                                                    | Definizione Festività             |               |             |       |        |                           |               |                   | Nintoondi 😂                       |
| Navigation that                                                                                                    | Nuovo Cancella                    |               |             |       |        |                           |               |                   |                                   |
| I Home Page                                                                                                    | Trascina qui una colonna per effe | ttuare un rag | gruppamento |       |        |                           |               |                   |                                   |
| P Funzioni rapide                                                                                                    | Descrizione                       | Giorna        | Mese        |       |        |                           |               |                   |                                   |
| E Castine matche                                                                                                    | festa del Santo Patrono           |               | 29          | Gugno |        |                           |               |                   |                                   |
| Anagrafiz a Sportello<br>Steterni di negoritari<br>Celenciale Sportello<br>Celenciale Sportello<br>Appurtamenti Galerni<br>Appurtamenti Galerni<br>Centra passeord |                                   |               |             |       |        |                           |               |                   |                                   |
|                                                                                                    | Items: 1 - 2 of 2                 |               |             |       |        |                           |               |                   | Page 1 V of 1 🗷 🛠                 |
|                                                                                                    |                                   |               |             |       |        |                           |               | 11                | contello Unico per L'Immigrazione |

#### 3 - Form di definizione di una nuova festività locale

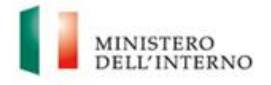

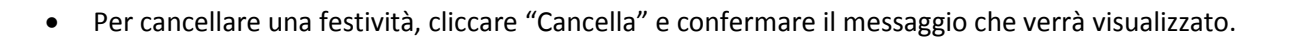

Dipartimento

er le libertà civili e l'immigrazione

| the second of the second second second second second second second second second second second second second se | and the second second second second |                |                 |         |                 |             |                     |                        |                                         |        |
|----------------------------------------------------------------------------------------------------|-------------------------------------|----------------|-----------------|---------|-----------------|-------------|---------------------|------------------------|-----------------------------------------|--------|
| p://172.22.4.23/Spi/default.asj                                                                                 | x?AREA=SPIPROVINCEMA                | ANAGER&NOO     | P-9×            | ww 🔆 Fa | 🗄 ww 😤 La 🥔 Sto | 🦪 Sto 🦪 Sto | 🧐 Ver 🦪 SPL. 🖉      | BA 🥶 Mi 🥭 SP           | I 🦪 S × 🦪 SPI 🕻 > ma 🖇                  | 🗿 Ric  |
| - m                                                                                                    |                                     |                |                 |         |                 | (SN)        | me utente: hd100274 | Dirigente di sportello | <ul> <li>Sportello de LATINA</li> </ul> |        |
| Caler                                                                                                    | idario Sportello                    |                |                 |         |                 |             |                     |                        |                                         |        |
|                                                                                                    | the second second second second     |                |                 | 13      |                 |             |                     |                        |                                         |        |
| 10                                                                                                    | ha a > Configurazione ad            | lozione sistem | a di appuntamer | 5       |                 |             |                     |                        |                                         | _      |
| portello Definizio                                                                                              | no Festività                        |                |                 |         |                 |             |                     |                        |                                         |        |
| Nuovo                                                                                                    | Cancela                             |                |                 |         |                 |             |                     |                        |                                         |        |
| Trascin                                                                                                    | qui una colonna per effe            | ettuare un rag | gruppamento     |         |                 |             |                     |                        |                                         |        |
| ide Descrizion                                                                                                  | 6                                   | Giorna         | Mese            |         |                 |             |                     |                        |                                         |        |
| atiche Festività p                                                                                              | itronale                            |                | 12              | Gugno   |                 |             |                     |                        |                                         |        |
|                                                                                                    |                                     |                |                 |         |                 |             |                     |                        |                                         |        |
| inzata                                                                                                    |                                     |                |                 |         |                 |             |                     |                        |                                         |        |
| untamenti                                                                                                    |                                     |                |                 |         |                 |             |                     |                        |                                         |        |
| fica Sportello                                                                                                  |                                     |                |                 |         |                 |             |                     |                        |                                         |        |
| di appuntament                                                                                                  |                                     |                |                 |         |                 |             |                     |                        |                                         |        |
| ste Festivea                                                                                                    |                                     |                |                 |         |                 |             |                     |                        |                                         |        |
| one Fasce Orari                                                                                                 |                                     |                |                 |         |                 |             |                     |                        |                                         |        |
| icio Sportello                                                                                                  |                                     |                |                 |         |                 |             |                     |                        |                                         |        |
| amenti odierni                                                                                                  |                                     |                |                 |         |                 |             |                     |                        |                                         |        |
| amenti da definir                                                                                               |                                     |                |                 |         |                 |             |                     |                        |                                         |        |
| amenti Fissati                                                                                                  |                                     |                |                 |         |                 |             |                     |                        |                                         |        |
| pre                                                                                                    |                                     |                |                 |         |                 |             |                     |                        |                                         |        |
| tivazione                                                                                                    |                                     |                |                 |         |                 |             |                     |                        |                                         |        |
|                                                                                                    |                                     |                |                 |         |                 |             |                     |                        |                                         |        |
| 1000                                                                                                    |                                     |                |                 |         |                 |             |                     |                        |                                         |        |
|                                                                                                    |                                     |                |                 |         |                 |             |                     |                        |                                         |        |
|                                                                                                    |                                     |                |                 |         |                 |             |                     |                        |                                         |        |
| adozione                                                                                                    |                                     |                |                 |         |                 |             |                     |                        |                                         |        |
| ntamenti                                                                                                    |                                     |                |                 |         |                 |             |                     |                        |                                         |        |
| rtelo                                                                                                    |                                     |                |                 |         |                 |             |                     |                        |                                         |        |
|                                                                                                    |                                     |                |                 |         |                 |             |                     |                        |                                         |        |
| in Constato                                                                                                    |                                     |                |                 |         |                 |             |                     |                        |                                         |        |
| to sporteeo                                                                                                    |                                     |                |                 |         |                 |             |                     |                        |                                         |        |
|                                                                                                    |                                     |                |                 |         |                 |             |                     |                        |                                         |        |
|                                                                                                    |                                     |                |                 |         |                 |             |                     |                        |                                         |        |
|                                                                                                    |                                     |                |                 |         |                 |             |                     |                        |                                         |        |
|                                                                                                    |                                     |                |                 |         |                 |             |                     |                        |                                         |        |
|                                                                                                    |                                     |                |                 |         |                 |             |                     |                        |                                         | -      |
| Items: 1 -                                                                                                    | 1 of 1                              |                |                 |         |                 |             |                     |                        |                                         | Page 1 |

#### 4 - Form Definizione Festività

La definizione delle festività permetterà di indicare come festiva (colorato in rosso) la giornata in questione nella successiva gestione del "Calendario Sportello".

## 2.2 ATTIVAZIONE DEGLI APPUNTAMENTI

Con questa funzione si definisce concretamente l'orario di ricevimento giornaliero del pubblico in base alle diverse tipologie di appuntamento che si desidera attivare; la funzione consente, di scegliere la tipologia di appuntamenti da rendere disponibile e di suddividere l'orario giornaliero definendo degli intervalli di tempo, espressi in minuti, che rappresenteranno il tempo che si stima necessario alla gestione dei diversi appuntamenti (ad es.: primi ingressi, appuntamenti per informazioni, ecc.).

Si suggerisce di definire qui il tipico orario di Sportello e le fasce di disponibilità che si prevede di adottare; questa operazione andrà fatta una volta sola, peraltro, nel caso, di un periodo di ferie o in cui si prevede una operatività ridotta o un diverso orario di Sportello, sarà possibile modificare temporaneamente l'insieme di fasce orarie definite e applicarle al solo periodo di calendario desiderato.

La configurazione del calendario inizia dalla definizione degli appuntamenti che si intende attivare:

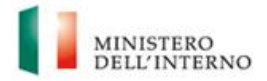

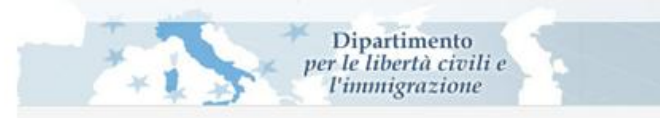

Individuo le tipologie di appuntamenti che voglio attivare Definisco giorni d'apertura, orari e capienza del front office

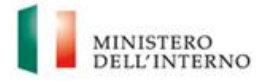

Dal menù "sistema di appuntamenti" è possibile definire quali tipologie di appuntamenti si desidera rendere disponibili per la prenotazione all'utenza esterna.

Dipartimento per le libertà civili e l'immigrazione

Selezionando una o più voci e cliccando i tasti "Abilita" o "Disabilita" è possibile attivare o disattivare le tipologie di appuntamento.

Gli appuntamenti non attivati non saranno disponibili sul sistema ALI e continueranno ad essere gestiti esclusivamente dagli Sportelli tramite le funzionalità in essere.

| Configurazione adozione sistema di appuntamenti                                             |           |
|---------------------------------------------------------------------------------------------|-----------|
| Abilita Disabilita                                                                          |           |
| Trascina qui una colonna per effettuare un raggruppamento                                   |           |
| Descrizione                                                                                 | Abilitato |
| Ricongiungimenti familiari - Convocazione richiedente per consegna documentazione richiesta |           |
| Ricongiungimenti familiari - Convocazione richiedente per ritiro comunicazione nulla osta   |           |
| Procedura di primo ingresso                                                                 |           |
| Richiesta di informazioni                                                                   |           |
| Stagionali - Convocazione richiedente per ritiro comunicazione nulla osta                   |           |
| Flussi - Convocazione richiedente per ritiro comunicazione nulla osta                       |           |
| Conversioni - Convocazione richiedente per ritiro autorizzazione alla conversione           |           |
| Art. 27 - Convocazione richiedente per ritiro comunicazione nulla osta                      |           |
| FR e BC - Convocazione richiedente per consegna documentazione richiesta                    |           |
| FR e BC - Convocazione richiedente per ritiro comunicazione nulla osta                      | ✓         |
|                                                                                             |           |
|                                                                                             |           |

#### 5 – Funzione di configurazione tipologia appuntamenti

Per iniziare fare clic sul menù "definizione fasce orarie", verranno visualizzate le tipologie di appuntamento precedentemente attivate:

| 6                             | Fasce Orarie                                                                                               | Norme utentie: g.esposito Operatore SM | Sporteto di ROMA | Cogout Cogout                 |
|-------------------------------|----------------------------------------------------------------------------------------------------|----------------------------------------|------------------|-------------------------------|
| Operatore SPI                 | Fasce Orarie                                                                                               |                                        |                  | National 😂                    |
| Navigation hee                | Nuovo Cancela Imposta Disponibilia                                                                         |                                        |                  |                               |
| - Home Dage                   | Per assegnare la nuova fascia a più giorni, selezionare [Ctrl] + mouse click oppure [Shift] + mouse click. |                                        |                  |                               |
| 🕀 🦳 Funzioni rabide           | Trascina qui una colonna per effettuare un raggruppamento                                                  |                                        |                  |                               |
| 🕫 🛄 Gestione pratiche         | Descrizione                                                                                                |                                        |                  |                               |
| - Ricerca avanzata            | Ricongiungmenti familari - Convocazione richiedente per consegna documentazione richiesta                  |                                        |                  |                               |
| 🕀 🛄 Agenda appuntamenti       | (i) Ricongiungmenti familiari - Convocazione richiedente per ritiro comunicazione nulla osta               |                                        |                  |                               |
| - Anagrafica Sportello        | B Procedura di primo ingresso                                                                              |                                        |                  |                               |
| - 🗀 Sistema di appuntameni    | Richiesta di informazioni                                                                                  |                                        |                  |                               |
| Definizione Festività         | 🕫 Stagional - Convocazione richiedente per ritiro comunicazione nulla osta                                 |                                        |                  |                               |
| Definicione Fasce Orari       | Il Plussi - Convocazione richiedente per ritro comunicazione nulla osta                                    |                                        |                  |                               |
| Calendario Sportelo           | Conversioni - Convocazione richiedente per ritiro autorizzazione alla conversione                          |                                        |                  |                               |
| - Appuntamenti Odierni        | Art. 27 - Convocazione richiedente per ritro comunicazione nulla osta                                      |                                        |                  |                               |
| Appuntamenti da definiz       | FR e BC - Convocazione richiedente per consegna documentazione richiesta                                   |                                        |                  |                               |
| Appuntamenti Fissati          | FR e BC - Convocazione richiedente per ritiro comunicazione nulla osta                                     |                                        |                  |                               |
| Concernment     Recent Record |                                                                                                    |                                        |                  |                               |
|                               | Items: 1 - 10 of 10                                                                                        |                                        |                  | Page 1 V of 1 通発              |
|                               |                                                                                                    |                                        | Sport            | ello Unico per L'Immigratione |

#### 6 – Definizione fasce orarie

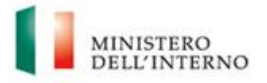

Cliccare su "+" per la tipologia di appuntamento che si desidera gestire, per visualizzare l'elenco dei giorni della settimana:

Dipartimento er le libertà civili e l'immigrazione

| ssee Orarie           Nuovo         Cancella         Imposta Disponibilità           Per assegnare la nuova fascia a più giorni, selezionare [Ctrl] + mouse click oppure [Shift] + mo           rascina qui una colonna per effettuare un raggruppamento           cirizione           Riconglungimenti familiari - Convocazione richiedente per consegna documentazione richi           Giorno della settimana           -Lunecli           -Martedi           -Venerdi           -Sabato           Domenica e Festivi |  |  |  |
|----------------------------------------------------------------------------------------------------|--|--|--|
| Nuovo         Cancella         Imposta Disponibilità           Per assegnare la nuova fascia a più giorni, selezionare [Ctrl] + mouse click oppure [Shift] +           Trascina qui una colonna per effettuare un raggruppamento           Descrizione           Riconglungimenti familiari - Convocazione richiedente per consegna documentazione richi           Giorno della settimana          Lunedi          Martedi          Giovedi          Sabato          Domenica e Festivi                                 |  |  |  |
| Per assegnare la nuova fascia a più giorni, selezionare [Ctrl] + mouse click oppure [Shift] + i Trascina qui una colonna per effettuare un raggruppamento Descrizione                                                                                                    |  |  |  |
| Trascina qui una colonna per effettuare un raggruppamento Descrizione  Riconglungimenti familiari - Convocazione richiedente per consegna documentazione richi  Giorno della settimana LunediMartadiMartadiMercoladiGiovediVenerdiSabatoDomenica e Festivi                                                                                                    |  |  |  |
| Descrizione  Ricongiungimenti familiari - Convocazione richiedente per consegna documentazione richi  Giorno della settimana  -Lunedi -Martedi -Martedi -Giovedi -Giovedi -Sabato -Domenica e Festivi                                                                                                    |  |  |  |
| Ricongiungimenti familiari - Convocazione richiedente per consegna documentazione richi         Giorno della settimana         -Lunedi         Martedi         -Giovedi         -Sabato         Domenica e Festivi                                                                                                    |  |  |  |
| Giorno della settimana<br>Lunedi<br>Martedi<br>Mercoledi<br>Giovedi<br>Venerdi<br>Sabato<br>Domenica e Festivi                                                                                                    |  |  |  |
| Lunedi<br>Martedi<br>Martedi<br>Giovedi<br>Venerdi<br>Sabato<br>Sabato                                                                                                    |  |  |  |
| Martedi<br>Mercoledi<br>Giovedi<br>Venerdi<br>Sabato<br>Domenica e Festivi                                                                                                    |  |  |  |
| Mercoledi<br>Giovedi<br>Venerdi<br>Sabato<br>Domenica e Festivi                                                                                                    |  |  |  |
| Giovedi<br>Venerdi<br>Sabato<br>Domenica e Festivi                                                                                                    |  |  |  |
| Venerdi<br>Sabato<br>Domenica e Festivi                                                                                                    |  |  |  |
| -Sabato                                                                                                    |  |  |  |
| Domenica e Festivi                                                                                                    |  |  |  |
|                                                                                                    |  |  |  |
| Descrizione                                                                                                    |  |  |  |
| Ricongiungimenti familiari - Convocazione richiedente per ritiro comunicazione nulla osta                                                                                                    |  |  |  |
| Procedura di primo ingresso                                                                                                    |  |  |  |
| Richiesta di informazioni                                                                                                    |  |  |  |
| Stagionali - Convocazione richiedente per ritiro comunicazione nulla osta                                                                                                    |  |  |  |
| Flussi - Convocazione richiedente per ritiro comunicazione nulla osta                                                                                                    |  |  |  |
| Conversioni - Convocazione richiedente per ritiro autorizzazione alla conversione                                                                                                    |  |  |  |
| Art. 27 - Convocazione richiedente per ritiro comunicazione nulla osta                                                                                                    |  |  |  |
| FR e BC - Convocazione richiedente per consegna documentazione richiesta                                                                                                    |  |  |  |
| FR e BC - Convocazione richiedente per consegna documentazione richiesta     FR e BC - Convocazione richiedente per ritiro comunicazione nulla osta                                                                                                    |  |  |  |

#### 7 - form scelta dei giorni

Selezionare uno o più giorni (per creare la nuova fascia per più giorni, selezionare [Ctrl] + mouse click oppure [Shift] + mouse click) e premere il tasto "Nuovo", verrà visualizzato il seguente form in cui poter definire:

- 1. l'arco temporale del ricevimento (dalle ore, alle ore)
- 2. l'intervallo (ossia la durata prevista per ogni appuntamento)
- 3. la disponibilità (il numero degli operatori disponibili in quell'arco di tempo)
- 4. Visibilità, della fascia oraria.

Se necessario, è possibile "riservare" una o più fasce orarie ad es. alle attività di back office, oppure alle riconvocazioni degli utenti; infatti, spuntando il flag "Visibile solo per lo sportello", la fascia oraria corripondente **NON** sarà disponibile/visibile agli utenti di ALI e pertanto, sarà possibile gestire tale fascia oraria, direttamente da SPI, per le esigenze interne dell'Ufficio.

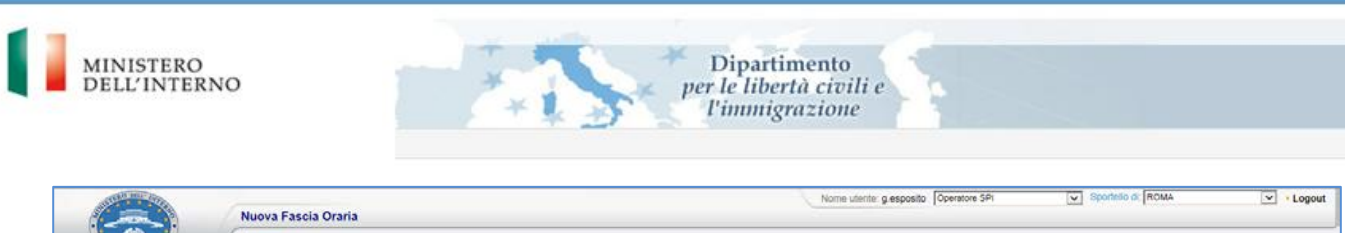

|                                                                                                    | Nuova Fascia Oraria                                                                       |                                    |
|----------------------------------------------------------------------------------------------------|-------------------------------------------------------------------------------------------|------------------------------------|
|                                                                                                    | Torina a > Pacce Orarie                                                                   |                                    |
| Operatore SP1                                                                                                    | Nuova Fascia Oraria                                                                       | Neccond \$                         |
| Operation SPP<br>Process data has<br>Process data has<br>Process data ha | Nevov Facci Orania       Delle ore (Heistel) *       Intervalia       Orania       Sopora | Pescont \$                         |
| < <u>&gt;</u> >                                                                                                    |                                                                                           |                                    |
| Recent Herse                                                                                                    |                                                                                           |                                    |
|                                                                                                    |                                                                                           |                                    |
|                                                                                                    |                                                                                           |                                    |
|                                                                                                    |                                                                                           |                                    |
|                                                                                                    |                                                                                           |                                    |
|                                                                                                    |                                                                                           |                                    |
|                                                                                                    |                                                                                           |                                    |
|                                                                                                    |                                                                                           | Sportello Unico per L'Immigrazione |

#### 8 - form nuova fascia oraria

Se la durata specificata è compatibile con gli orari di inizio e fine, verranno create più Fasce Orarie, all'interno del range orario indicato per i giorni della settimana selezionati.

Ad esempio, se si seleziona lunedi-venerdi e si specifica ora inizio 09:00, ora fine 10:00 e intervallo di 10 minuti, si ottiene:

| 0                                                                                                    | Fasce Orarie                                                                                                    |                                                                 |              | Nome utente: g.esposito Operatore SPI | Sportistio di [ROMA | E Logout         |
|----------------------------------------------------------------------------------------------------|----------------------------------------------------------------------------------------------------|-----------------------------------------------------------------|--------------|---------------------------------------|---------------------|------------------|
| Operatore SPI<br>Navegatives tree                                                                                                    | Definizione Fasce Orarie<br>Nuovo Cancella Imposta Disponibilità                                                                                                    |                                                                 |              |                                       |                     | Nationa S        |
| Home Page                                                                                                    | Per assegnare la nuova fascia a più giorni, selez<br>Trascina qui una colonna per effettuare un ra                                                                   | ionare [Ctrl] + mouse click oppure [Shift] + i<br>aggruppamento | nouse click. |                                       |                     |                  |
| Gestione pratiche     Bicerca eventata                                                                                                    | Biconglungimenti familiari - Convocazione richie                                                                                                    | dente per consegna documentazione richi                         |              |                                       |                     |                  |
| Agenda appuntamenti                                                                                                    | Giorno della settimana                                                                                                    |                                                                 |              |                                       |                     |                  |
| Sistema di appuntamer                                                                                                    | Dalle ore (HH:MM) - Alle ore (HH:MM)                                                                                                    | Disponibilità Visibile solo per                                 | o Sportello  |                                       |                     |                  |
| Demotion research     Ordenous even care     Ordenous even care     Ordenous even care     Appuntamenti Odiemi     Appuntamenti Pissat     Ordenous essenot | - 09-00 09-10<br>- 09-20 09-20<br>- 09-20 09-20<br>- 09-20 09-50<br>- 09-50 09-50<br>- 09-50 10:00<br>Biorecedils settemana<br>38 Mendel<br>- Mencedil<br>19 Govedil |                                                                 |              |                                       |                     |                  |
| Recent Hama                                                                                                    | Venerci     Sabato     Domenica e Festru                                                                                                    |                                                                 |              |                                       |                     |                  |
|                                                                                                    | Descrizione                                                                                                    |                                                                 |              |                                       |                     |                  |
|                                                                                                    | # Procedura di primo ingresso                                                                                                    |                                                                 |              |                                       |                     |                  |
|                                                                                                    | Items: 1 - 2 of 2                                                                                                    |                                                                 |              |                                       |                     | Page 1 V of 1 进火 |

9 - Definizione Fasce Orarie con indicazione della durata

Selezionando una o più Fasce Orarie, premendo il tasto "Cancella" e confermando il successivo messaggio, sarà possibile cancellare le Fasce Orarie selezionate.

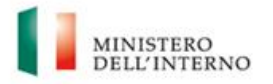

Le fasce orarie possono essere definite anche senza intervalli, indicando soltanto l'orario di inizio e di fine della Fascia Oraria e la relativa disponibilità: in questo caso verrà creata una sola Fascia Oraria, con gli orari di inizio e fine scelti per il giorno/i della settimana selezionato/i precedentemente:

Dipartimento per le libertà civili e l'immigrazione

|                         | Fasce Orarie                                                                                               |
|-------------------------|----------------------------------------------------------------------------------------------------|
| Operatore SPI           | Definizione Fasce Orarie                                                                                   |
| Navigation tree         | Nuovo Cancella Imposta Disponibilità                                                                       |
| :"" 🔁 Home Page         | Per assegnare la nuova fascia a più giorni, selezionare [Ctrl] + mouse click oppure [Shift] + mouse click. |
| Eunzioni rapide         | Trascina qui una colonna per effettuare un raggruppamento                                                  |
| 🖽 🗋 Gestione pratiche   | Descrizione                                                                                                |
| 🗋 Ricerca avanzata      | Ricongiungimenti familiari - Convocazione richiedente per consegna documentazione richi                    |
| 🖹 🛄 Agenda appuntamenti | Giorno della settimana                                                                                     |
| Anagrafica Sportello    |                                                                                                    |
| Sistema di appuntamer   | Dalle ore (HH:MM) 🔺 Alle ore (HH:MM) Disponibilità Visibile solo per lo Sportello                          |
| Definizione Festività   |                                                                                                    |
| Definizione Fasce Orar  | 09:10 09:20 4                                                                                              |
| Calendario Sportello    |                                                                                                    |
| Appuntamenti Odierni    | 09:30 09:40 4                                                                                              |

#### 10 - fascia oraria unica

N.B.: le informazioni inserite in questo form, alimenteranno la funzione di auto-prenotazione degli appuntamenti disponibile per l'utenza esterna su ALI.

## 3. DEFINIZIONE DEL CALENDARIO DELLO SPORTELLO

Attraverso la funzione "Calendario Sportello", viene definita l'operatività dell'agenda appuntamenti. Cliccando il relativo menu item, viene inizialmente proposto l'intervallo di date dei prossimi trenta giorni e la casella di scelta con l'indicazione delle diverse tipologie di appuntamento precedentemente attivate:

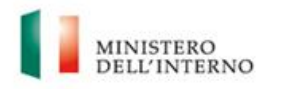

| C () () http://172.22.4.28:80                                                                                                    | 81/SPI/default.aspx?AREA=SPIPROTOTYPEADM P - C                                                                                                    |
|----------------------------------------------------------------------------------------------------|----------------------------------------------------------------------------------------------------|
|                                                                                                    | Definizione Calendario Prenotazioni                                                                                                    |
| Operatore SPI                                                                                                    | Calendario Sportello                                                                                                    |
| Navigation tree<br>Home Page<br>Guzione pratiche<br>Gestione pratiche<br>Gestione pratiche<br>Gestione pratiche<br>Gestione pratiche<br>Gestione pratiche<br>Gestione pratiche<br>Gestione pratiche<br>Gestione pratiche<br>Gestione pratiche<br>Gestiniche Fasce Oran<br>Gelendario Sportello<br>Gelendario Sportello<br>Gestiniche Fasce<br>Appuntamenti Odierni<br>Appuntamenti Glierni<br>Gambia password | Tipologia Appuntamento *<br>Giorno *<br>Tra V 29/05/2017 29/06/2017 29/06/2017 29/06/2017 29/06/2017 29/06/2017 29/06/2017 29/06/2017 29/06/2017 29/06/2017 29/06/2017 20/06/2017 20/06/200000000000000000000000000000000 |
| Recent Items                                                                                                    |                                                                                                    |

Dipartimento per le libertà civili e l'immigrazione

#### 11 - Calendario Sportello, prima schermata

Selezionando la tipologia di appuntamento e l'intervallo di date di interesse, viene mostrata la lista dei giorni con le festività nazionali e locali in rosso.

| Control     Control     Control        Control        Control               Control   Control           Control   Control     Control        Control   Control     Control   Control       Control   Control     Control   Control     Control Control | ( 172.224.28.S                                                                                                    | 081/SPI/default.aspi7AREA=SPIPROTOTYPEADM P + C SPI ×                                                                                                    |                                       |                   | 0 x 0      |
|----------------------------------------------------------------------------------------------------|----------------------------------------------------------------------------------------------------|----------------------------------------------------------------------------------------------------|---------------------------------------|-------------------|------------|
| Operators Pro-<br>Transformer SP (                                                                                                    | 6                                                                                                    | Definizione Calendario Prenotazioni                                                                                                    | Nome utente glesposito (Operatore SPI | Sportello di ROMA | V + Logout |
| Newski filmi         # 1204/2017           Henski filmi         # 1204/2017           # 1304/2017         # 1304/2017           # 1304/2017         # 1304/2017           # 1304/2017         # 1304/2017           # 1304/2017         # 1304/2017           # 1304/2017         # 1304/2017           # 1304/2017         # 1304/2017           # 1304/2017         # 1304/2017           # 1304/2017         # 1304/2017           # 1304/2017         # 1304/2017                                                                                                    | Overlors SPI<br>Taropations Spa<br>Processor pretche<br>Recessor spretche<br>Asspratice Sportanets<br>Ordensore Freisbah<br>Ordensore Freisbah | Catendario Sportelo Trisa Definicione Festelà Frase Orane ; Agota fasse presentente settimenat : Remuni Fasca ; Modife Disportabilia Per assignare la nuova fasca a por grin, soletonarea (Crit) e mose click cipure (SMT) e mose click Tractica que una colona per affettuare un raggruppamento Gerer | 19405/2017 E 19404/2017               |                   | Needoon 2  |
|                                                                                                    | Reveal flame                                                                                                    | # 1296/2017<br># 1296/2017<br># 1506/2017<br># 1506/2017<br>- 12706/2017                                                                                                    |                                       | Page 1 Vil        | 12 III 10  |
|                                                                                                    |                                                                                                    | Items: 1 × 20 07 32                                                                                                    |                                       | Page 1 V          |            |

#### 12 - Calendario Sportello

Espandendo le date vengono mostrate:

- le fasce orarie giornaliere con le disponibilità precedentemente configurate,
- se è stata definita una fascia oraria "riservata" allo Sportello (v. pag. 9) mediante la selezione del check box "Visibile solo per lo sportello", le fasce riservate,

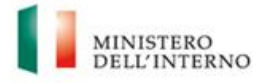

• se la disponibilià residua di una singola fascia oraria è minore o pari a zero, i caratteri della riga corrispondendente sono evidenziati in colore rosso,

Dipartimento

per le libertà civili e l'immigrazione

• la numerosità degli appuntamenti già fissati o prenotati nella colonna "appuntamenti fissati"; si precisa che il conteggio degli appuntamenti fissati non calcola la "disponibilità" residua.

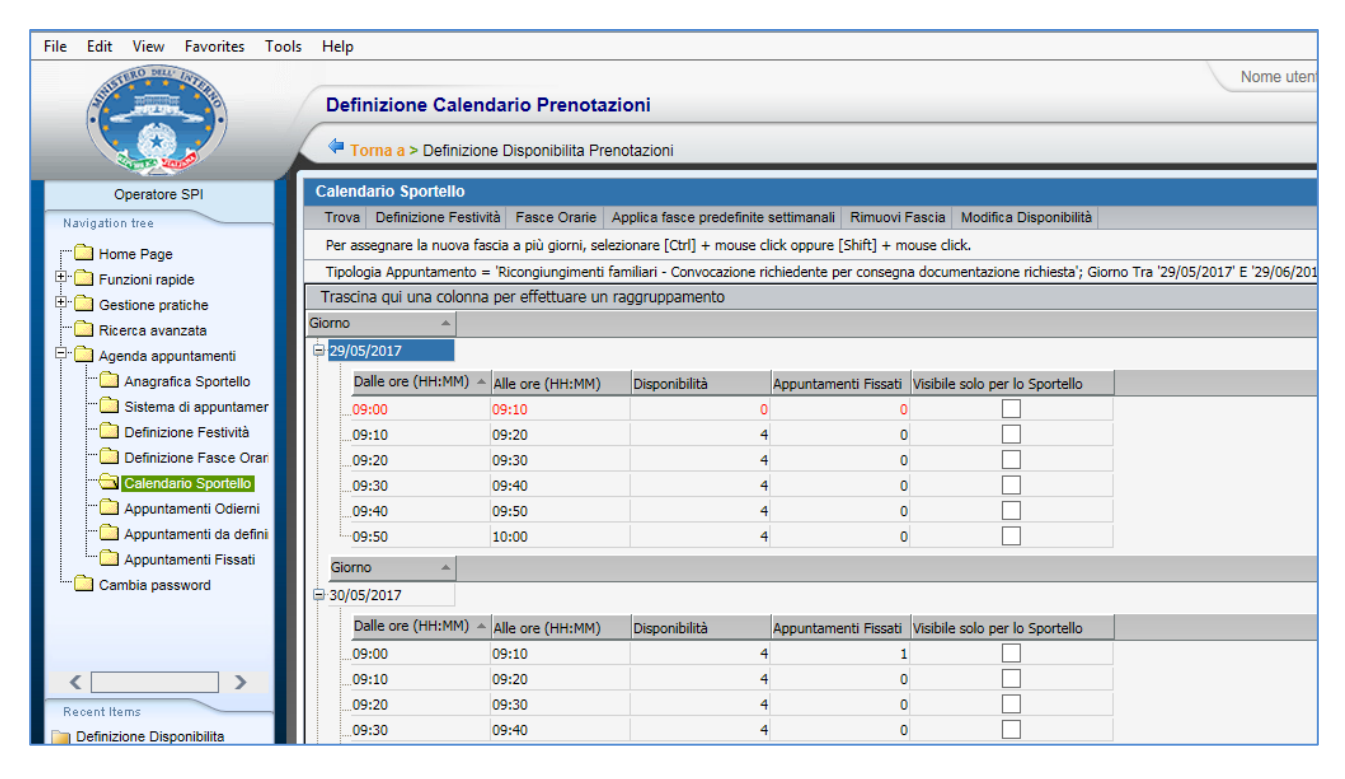

13 - Definizione Calendario Prenotazioni

Con questa funzione, inoltre, è possibile:

1. **Applicare** le fasce predefinite settimanali all'agenda di sportello cliccando sul tasto "Applica fasce predefinite settimanali"

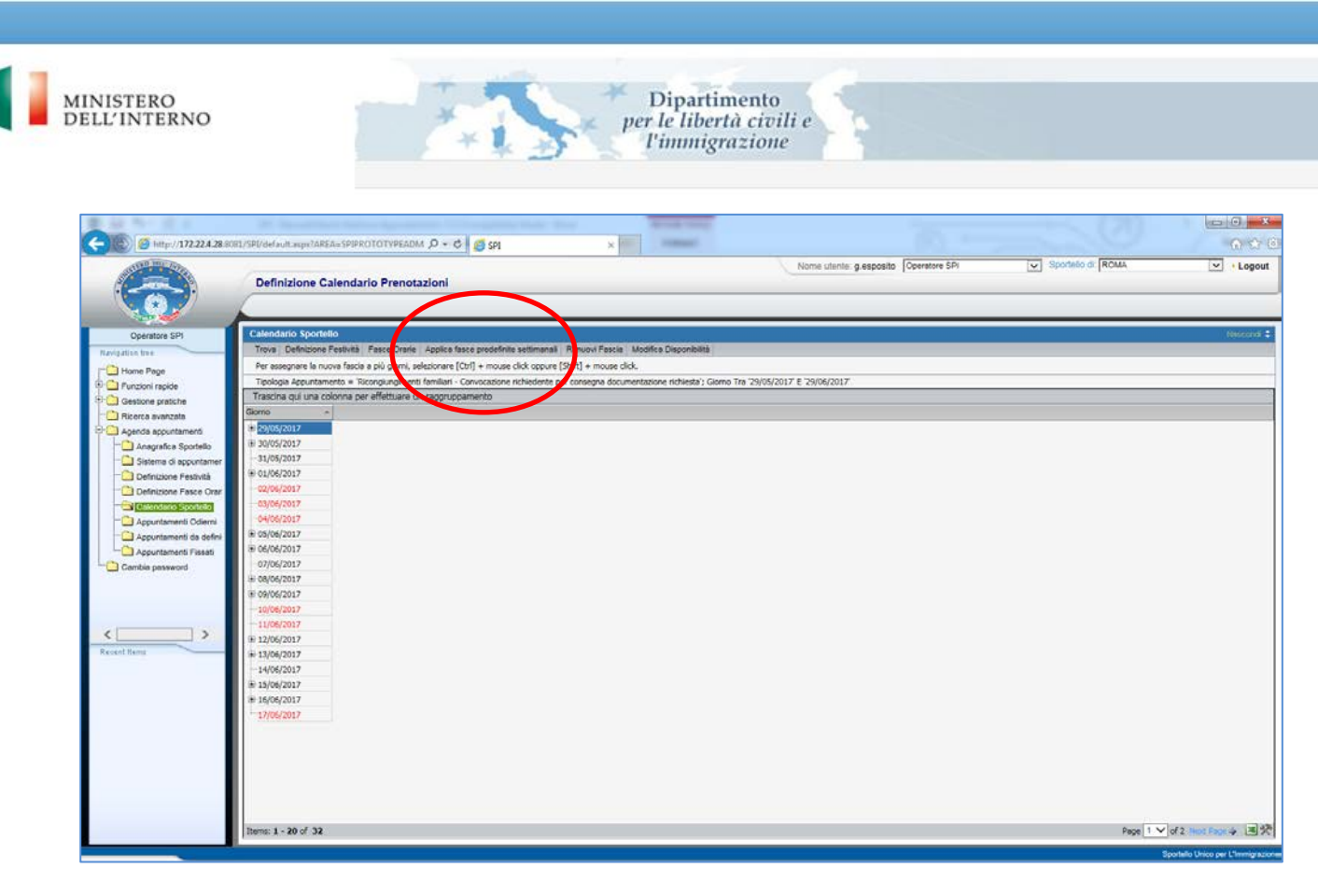

14 - Applica fasce predefinite

viene proposta una nuova maschera nella quale dovrà essere indicato a quale tipologia di appuntamento applicare le fasce orarie e per quale arco temporale (confermare con clic su aggiorna)

| /         | Torna a > Definizione Calendario Prenotazioni                                                   |
|-----------|-------------------------------------------------------------------------------------------------|
|           | Applica fasce predefinite settimanali                                                           |
|           | Tipologia appuntamento * FR e BC - Convocazione richiedente per ritiro comunicazione nulla osta |
|           | DA                                                                                              |
|           | Aggiorna                                                                                        |
| u a a fi  |                                                                                                 |
| portello  |                                                                                                 |
| opuntamen |                                                                                                 |
| estività  |                                                                                                 |

15- Selezione periodo per l'applicazione delle Fasce Orarie settimanali

Attenzione: questa funzionalità sovrascrive le eventuali Fasce Orarie e le disponibilità precedentemente impostate per il periodo in questione.

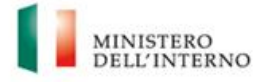

2. **Modificare** le disponibilità di una singola fascia oraria, o di più fasce orarie contemporaneamente anche appartenenti a diversi giorni, specificando un valore e cliccando "Aggiorna", la relativa disponibilità verrà applicata a tutte le fasce orarie e tipologie di appuntamento selezionate. Se il numero di appuntamenti già fissati (da ALI o da SPI) all'interno della fascia oraria, supera il nuovo valore di disponibilità, verrà visualizzato il seguente messaggio di errore:

Dipartimento per le libertà civili e

*l'immigrazione* 

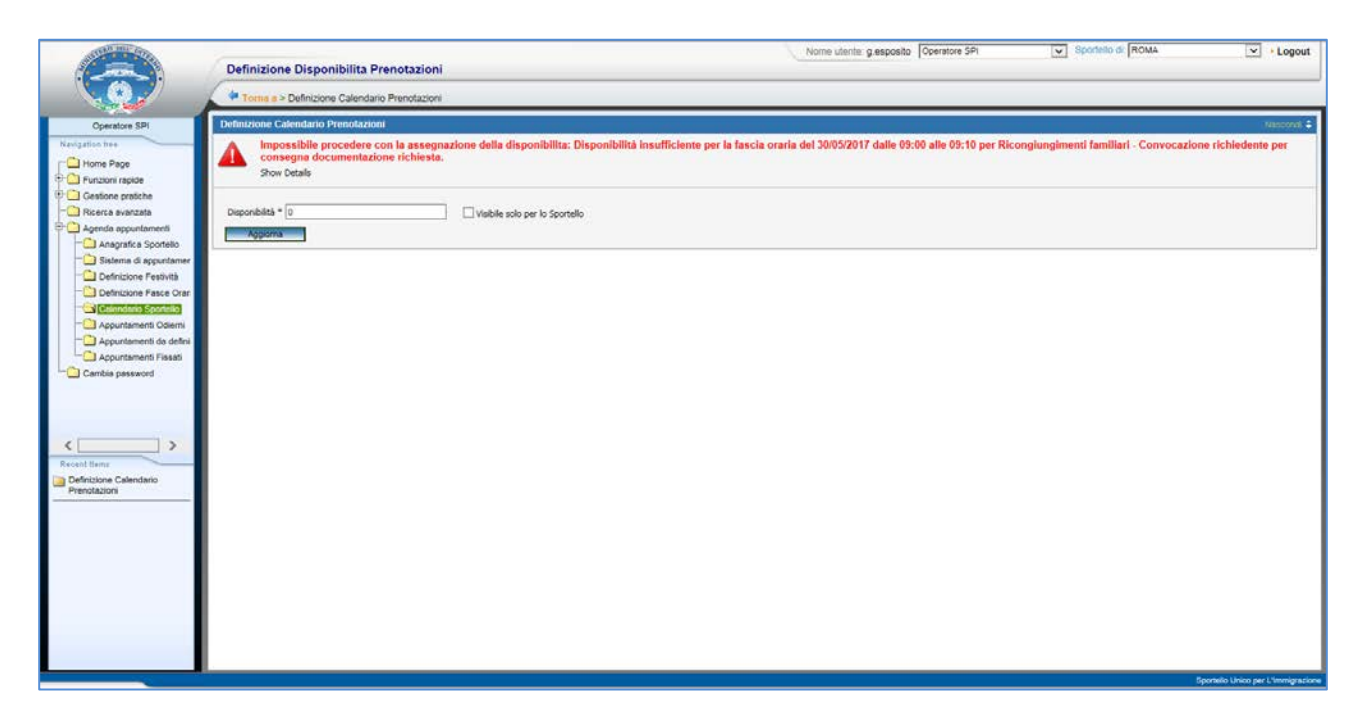

16 - Errore nel caso si diminuisca oltre il consentito una disponibilità

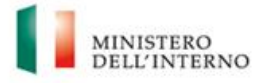

3. **Rimuovere** una singola fascia oraria, o di più fasce orarie contemporaneamente anche appartenenti a diversi giorni; questa operazione sarà consentita esclusivamente se non è stato ancora definito alcun appuntamento (sia da ALI che da SPI) all'interno della fascia oraria in questione, in questo caso verrà mostrato un messaggio di errore:

Dipartimento per le libertà civili e

l'immigrazione

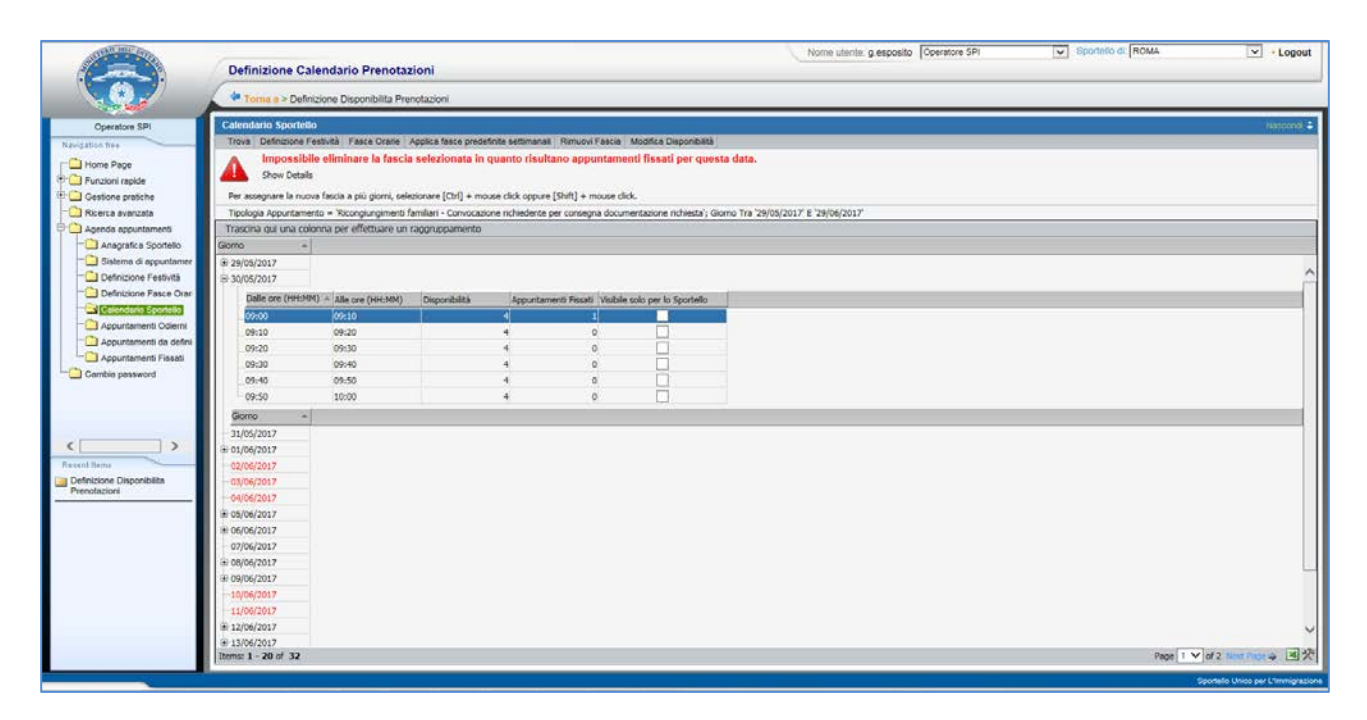

17 - Errore in caso di rimozione di una fascia oraria con appuntamenti già fissati

## 3.1 ALTRE FUNZIONALITÀ PRESENTI NEL FORM

Cliccando il pulsante "**Trova**" è possibile selezionare un differente periodo. Cliccando il pulsante "**Calendario Sportello**" è possibile passare al form Definizione Festività. Cliccando il pulsante "**Fasce Orarie**" è possibile passare al relativo form.

## 3.2 MODIFICA DI UN APPUNTAMENTO

La possibilità di gestire gli appuntamenti direttamente da SPI continuerà ad essere disponibile; è, quindi, possibile fissare o modificare gli appuntamenti nella maniera consueta.

La modifica di appuntamenti già fissati genera una richiesta di conferma dell'operazione qualora la data e l'ora del nuovo appuntamento non corrispondano con il calendario precedentemente definito.

In particolare, se viene fissato un appuntamento con una data e ora esterne a qualsiasi Fascia Oraria precedentemente definita, appare il seguente messaggio:

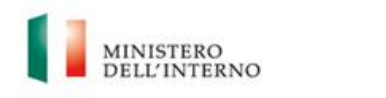

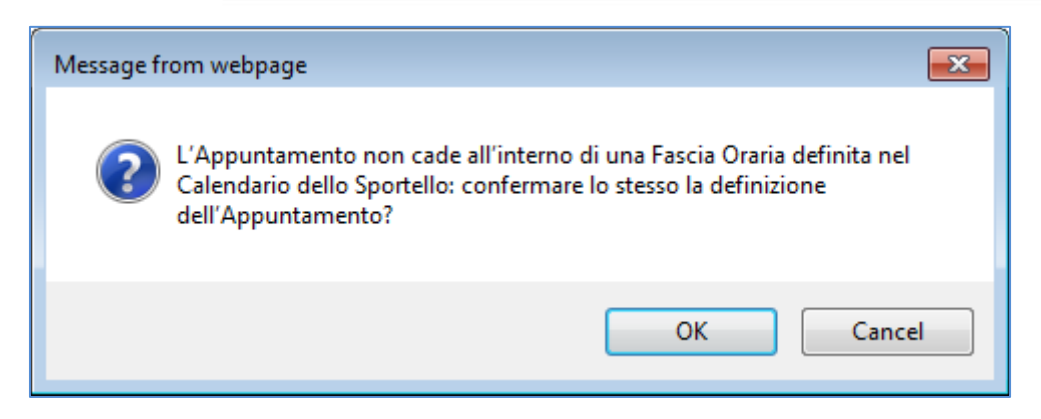

Dipartimento

er le libertà civili e l'immigrazione

18 - Primo nuovo messaggio di conferma

Qualora, invece, si seleziona un orario interno ad una Fascia Oraria abilitata per la quale si è già esaurita la Disponibilità fissata, appare il seguente altro messaggio:

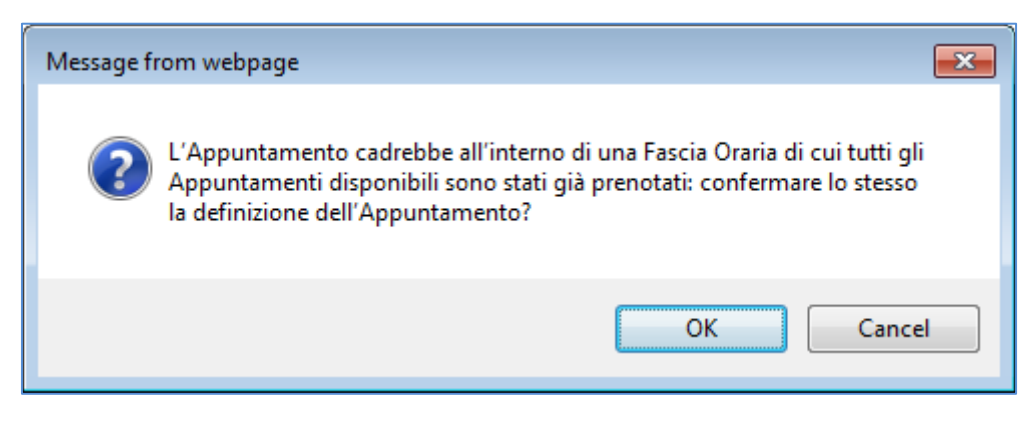

19 - Secondo messaggio di conferma

cliccando "OK", l'appuntamento viene confermato.

Inoltre, per le sole pratiche di famiglia con più beneficiari e per i soli step associati alle tipologie appuntamento "Ricongiungimenti familiari - Convocazione richiedente per ritiro comunicazione nulla osta" e "Procedura di primo ingresso beneficiari", qualora venisse modificato un appuntamento, originariamente definito su ALI da uno dei partecipanti della pratica, accorpando in un solo appuntamento più beneficiari della pratica, appare anche il seguente messaggio:

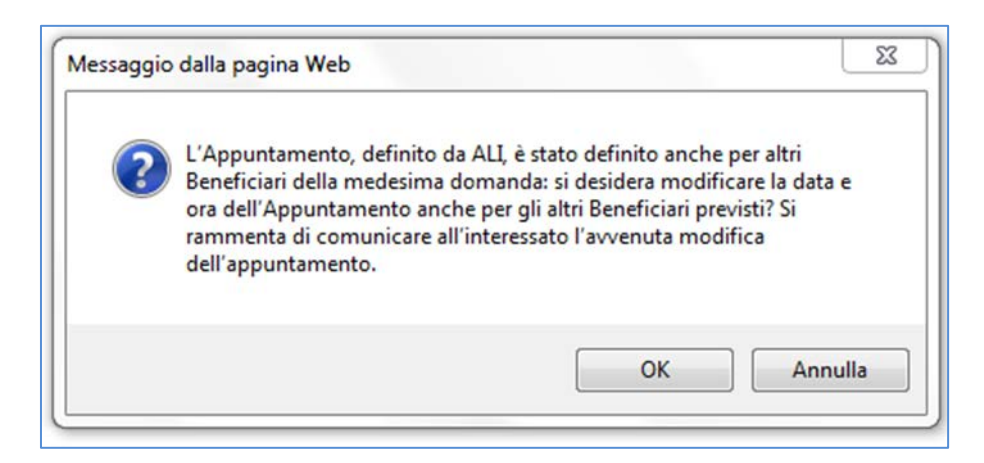

20 - Terzo messaggio di conferma

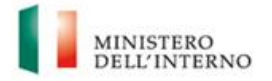

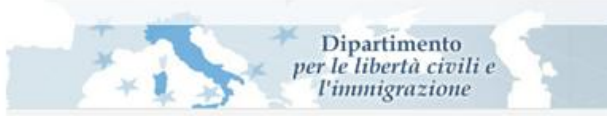

Cliccando su OK, la data e ora dell'appuntamento vengono modificate anche per le altre pratiche derivate che sono così accorpate in un unico appuntamento; se, invece, si clicca Annulla, il nuovo appuntamento è valido esclusivamente per il singolo beneficiario della pratica senza modificare gli appuntamenti già definiti per gli altri familiari.

Si rammenta che ogni modifica sul sistema SPI ad appuntamenti fissati dagli utenti sul sistema ALI non genera alcuna comunicazione a quest'ultimi, al momento la modifica su SPI di un appuntamento fissato da un utente aggiornerà l'appuntamento da questi fissato; in questi casi si suggerisce di informare l'utente dell'avvenuta modifica.

## 4. FUNZIONALITÀ MODIFICATE

## 4.1 FUNZIONALITÀ DI GESTIONE APPUNTAMENTI

Sul sistema SPI erano già disponibili le seguenti funzioni: "Appuntamenti odierni", "Appuntamenti da definire", "Appuntamenti fissati" e "Appuntamenti effettuati".

Sono state introdotte le seguenti modifiche:

- La funzionalità "Appuntamenti odierni", visualizza gli appuntamenti della giornata,
- La funzionalità "Appuntamenti da definire", visualizza la lista di pratiche che potranno essere oggetto di un appuntamento con l'indicazione dello step in cui si trovano,
- Le funzionalità, "Appuntamenti fissati" e "Appuntamenti effettuati", sono state fuse in una sola funzionalità "Appuntamenti fissati": a questa funzione è stata introdotta una pagina di selezione del periodo di interesse attraverso la quale è possibile visualizzare sia gli appuntamenti trascorsi che quelli futuri; cliccando "Trova", apparirà una griglia con tutti gli appuntamenti del periodo specificato e le seguenti informazioni (v. figg. 18 e 19):
  - Numero pratica: questa colonna verrà popolata con il Numero pratica solo per appuntamenti di tipo "Richiesta Informazioni" il codice sarà cliccabile e consentirà la visualizzazione generale della pratica per la quale l'utente ALI ha fissato l'appuntamento
  - ✓ Nome attività (solo per gli appuntamenti di tipo diverso da "Richiesta Informazioni") la colonna sarà popolata con il nome dello step cliccabile e porterà allo step di definizione appuntamento della pratica dove verrà visualizzato l'eventuale appuntamento fissato
  - ✓ Codice registrazione
  - ✓ Tipo pratica
  - ✓ Data e ora fissati per l'appuntamento
  - ✓ Nome completo del Richiedente
  - ✓ Nome completo del Beneficiario
  - ✓ Identificativo domanda
- Per modificare gli appuntamenti visualizzati nelle liste, sarà necessario cliccare sui rispettivi link per entrare nella singola pratica e modificare l'appuntamento preesistente.

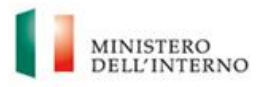

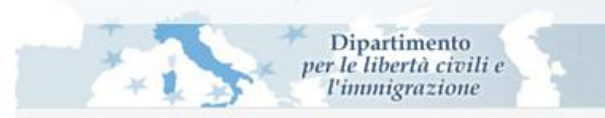

| C 6 Lange ( 172 22 4 22 Car                    |                                              |                               |
|------------------------------------------------|----------------------------------------------|-------------------------------|
|                                                | Attività corrente                            | ▼ > Logout                    |
|                                                | Torna a > Attusta corrente                   |                               |
| Dirigente di sportello                         | Attività corrente                            | Nateoni C                     |
| Hanipation Ires                                | Scheduled Data * Tra • 22/05/2015 20/05/2015 |                               |
| Gestione pratiche     Statistiche              |                                              |                               |
| Ricerca avanzata                               |                                              |                               |
| Definizione Festività                          |                                              |                               |
| Calendario Sportello     Appuntamenti oderni   |                                              |                               |
| Appuntamenti da definir<br>Appuntamenti Fissob |                                              |                               |
| 🗄 🖸 Richiesta Attivazione                      |                                              |                               |
| Recent Items                                   |                                              |                               |
| Attività corrente                              |                                              |                               |
| Agenda appuntamenti                            |                                              |                               |
|                                                |                                              |                               |
|                                                |                                              |                               |
|                                                |                                              |                               |
|                                                |                                              |                               |
|                                                |                                              |                               |
|                                                | Sport                                        | ello Unico per L'immigrazione |

#### 21 - Appuntamenti fissati, selezione periodo

| Atlività corre                                                                                                  | > Home Page                                                                                                    |                                                                                                    |                                                                                                    |                                                                                                    |                                                                                                    |                                                                                                    |                                                                                                    |                                                                                                    |
|----------------------------------------------------------------------------------------------------|----------------------------------------------------------------------------------------------------|----------------------------------------------------------------------------------------------------|----------------------------------------------------------------------------------------------------|----------------------------------------------------------------------------------------------------|----------------------------------------------------------------------------------------------------|----------------------------------------------------------------------------------------------------|----------------------------------------------------------------------------------------------------|----------------------------------------------------------------------------------------------------|
| Atlività corre                                                                                                  | 1747)                                                                                                    |                                                                                                    |                                                                                                    |                                                                                                    |                                                                                                    |                                                                                                    |                                                                                                    |                                                                                                    |
| the second second second second second second second second second second second second second second second se | nte                                                                                                    |                                                                                                    |                                                                                                    |                                                                                                    |                                                                                                    |                                                                                                    |                                                                                                    |                                                                                                    |
| Modifica appu                                                                                                   | intamento sportello                                                                                                    |                                                                                                    |                                                                                                    |                                                                                                    |                                                                                                    |                                                                                                    |                                                                                                    |                                                                                                    |
| Data e ora Ap                                                                                                   | puntamento Tra '01/12/2015 00:00' E                                                                                           | 31/12/2015 00:00                                                                                                    |                                                                                                    |                                                                                                    |                                                                                                    |                                                                                                    |                                                                                                    |                                                                                                    |
| Trascina gui                                                                                                    | una colonna per effettuare un rag                                                                                             | oruppamento                                                                                                    |                                                                                                    |                                                                                                    |                                                                                                    |                                                                                                    |                                                                                                    |                                                                                                    |
| Namero pratica                                                                                                  | Nome Attura                                                                                                    | Codes Resistrations                                                                                                    | Tion matica                                                                                                    | Data e ora Appuntamento                                                                                                    | * Dirhiedante                                                                                                    | BaceScierco                                                                                                    | Identification domanda                                                                                                    |                                                                                                    |
| adricio presca                                                                                                  | ATTECA VISTO DALL'ALTOPITA' C                                                                                                 | DOWN MONTCOMISTI                                                                                                    | MOD CD                                                                                                    | interations man                                                                                                    | house deepe                                                                                                    | and the second second s | 001405145122                                                                                                    |                                                                                                    |
|                                                                                                    | NEELS OFTS INVESTIGATION AND AND A                                                                                            | P.PVA M/2015/101520                                                                                                    | MOD CBC                                                                                                    | 01/12/2015 13:00                                                                                                    | oporati dario                                                                                                    | mating valenting                                                                                                    | PV4605045372                                                                                                    |                                                                                                    |
|                                                                                                    | ATTESA VISTO DALL'AUTORITA C.                                                                                                 | P-PVA AV/2015/101573                                                                                                    | MOD CL                                                                                                    | 01/12/2015 13:00                                                                                                    | onorali dario                                                                                                    | marino valentina                                                                                                    | PV3605045325                                                                                                    |                                                                                                    |
|                                                                                                    | ATTERA VISTO DALL'ALITORITA' C                                                                                                | P.PVA #/2015/101572                                                                                                    | MOD. CE                                                                                                    | 01/12/2015 13:00                                                                                                    | onerati dario                                                                                                    | marino valentina                                                                                                    | PV3505045374                                                                                                    |                                                                                                    |
|                                                                                                    | NEELA ONTA TRATATO ALL'ALTOR                                                                                                  | P-PVA M/2015/101551                                                                                                    | M00.0                                                                                                    | 01/12/2015 13:00                                                                                                    | oporati dario                                                                                                    | marino valentina                                                                                                    | PV1305045365                                                                                                    |                                                                                                    |
| -                                                                                                    | MALA OSTA INVIATO ALL MITOR                                                                                                   | P-PVA.N/2015/101557                                                                                                    | MOD. DS                                                                                                    | 01/12/2015 13:00                                                                                                    | onorati darip                                                                                                    | marino valentina                                                                                                    | PV3805045359                                                                                                    |                                                                                                    |
|                                                                                                    | NALA OSTA INVIATO ALL'AUTOR                                                                                                   | P-PVA./N/2015/101556                                                                                                    | ALLEGATO MO                                                                                                    | 01/12/2015 13:00                                                                                                    | onorati dario                                                                                                    | marino valentina                                                                                                    | PV0405045356                                                                                                    |                                                                                                    |
|                                                                                                    | MALLA OSTA DIVIATO ALL'AUTOR                                                                                                  | P-PV/L/N/2015/101560                                                                                                    | MOD, G                                                                                                    | 01/12/2015 13:00                                                                                                    | onorati dario                                                                                                    | MARINO VALENTINA                                                                                                    | PV0705045364                                                                                                    |                                                                                                    |
|                                                                                                    | NALA OSTA INVIATO ALL'ALITOR                                                                                                  | P-PVA-N/2015/101559                                                                                                    | MOD, E                                                                                                    | 01/12/2015 13:00                                                                                                    | onorati dario                                                                                                    | marino valentina                                                                                                    | PV0505045362                                                                                                    |                                                                                                    |
| 0101567                                                                                                    |                                                                                                    | P-PVA.N/2015/101567                                                                                                    | MOD. F                                                                                                    | 02/12/2015 09:00                                                                                                    | onorati dario                                                                                                    | marino valentina                                                                                                    | PV0605045369                                                                                                    |                                                                                                    |
| 0101565                                                                                                    |                                                                                                    | P-PV/F/N/2015/101565                                                                                                    | MOD SM                                                                                                    | 02/12/2015 09:00                                                                                                    | Sacchi Maurizio                                                                                                    |                                                                                                    | PV1405045368                                                                                                    |                                                                                                    |
| 0101570                                                                                                    |                                                                                                    | P-PV/L/N/2015/101570                                                                                                    | MOD. CBC                                                                                                    | 02/12/2015 09:00                                                                                                    | onorati dario                                                                                                    | marino valentina                                                                                                    | PV4605045372                                                                                                    |                                                                                                    |
| 0101560                                                                                                    |                                                                                                    | P-PV/L/N/2015/101560                                                                                                    | MOD. G                                                                                                    | 02/12/2015 09:00                                                                                                    | onorati dario                                                                                                    | MARINO VALENTINA                                                                                                    | PV0705045364                                                                                                    |                                                                                                    |
| 0101561                                                                                                    |                                                                                                    | P-PV/L/N/2015/101561                                                                                                    | MOD. O                                                                                                    | 02/12/2015 09:00                                                                                                    | onorati dario                                                                                                    | marino valentina                                                                                                    | PV1305045365                                                                                                    |                                                                                                    |
| 0101562                                                                                                    |                                                                                                    | P-PV/L/N/2015/101562                                                                                                    | MOD. H                                                                                                    | 02/12/2015 09:00                                                                                                    | onorati dario                                                                                                    | marino valentina                                                                                                    | Pv0805045366                                                                                                    |                                                                                                    |
| 0101577                                                                                                    |                                                                                                    | P-PV/F/N/2015/101577                                                                                                    | MOD SM                                                                                                    | 02/12/2015 09:00                                                                                                    | Sacchi Maurizio                                                                                                    |                                                                                                    | PV1405045391                                                                                                    |                                                                                                    |
| 0101583                                                                                                    |                                                                                                    | P-PV/F/N/2015/101583                                                                                                    | MOD T                                                                                                    | 02/12/2015 09:00                                                                                                    | Sacchi Maurizio                                                                                                    | Vitello Maria Assunta                                                                                                    | PV1505045398                                                                                                    |                                                                                                    |
| 0101536                                                                                                    |                                                                                                    | P-PV/F/N/2015/101586                                                                                                    | MOD. GN                                                                                                    | 02/12/2015 09:00                                                                                                    | Sacchi Maurizio                                                                                                    | Vitelio Maria Assunta                                                                                                    | PV3705045401                                                                                                    |                                                                                                    |
|                                                                                                    |                                                                                                    |                                                                                                    | the second                                                                                                    | 43/13/Dave 46-66                                                                                                    | enerali darine                                                                                                    | marino valentina                                                                                                    | PV3405045323                                                                                                    |                                                                                                    |
| 0401571                                                                                                    |                                                                                                    | P-PV/L/N/2015/101571                                                                                                    | MOD. CD                                                                                                    | 02/12/2015 09:00                                                                                                    | OF ROLEY CAR LOD                                                                                                    | THE PART PRETTY IS                                                                                                    |                                                                                                    |                                                                                                    |
|                                                                                                    | Data e ora Ag<br>Trascha qui i<br>Numero pratica<br>1001567<br>0001565<br>0001560<br>0001661<br>0001560<br>0001661<br>0001560 | Deta e or Agountemito 114 91/12/021100.002 1<br>Transcha oli una colonna per effottare un rago<br>Rumero pratez. None Attività<br>ATTESA VISTO DALLA MUSICIPATICI<br>ATTESA VISTO DALLA MUSICIPATICI<br>ATTESA VISTO DALLA MUSICIPATICI<br>ATTESA VISTO DALLA MUSICIPATICI<br>NULLA OSTA DISATO ALL'AUTORI<br>NULLA OSTA DISATO ALL'AUTORI<br>NULLA OSTA DISATO ALL'AUTORI<br>NULLA OSTA DISATO ALL'AUTORI<br>NULLA OSTA DISATO ALL'AUTORI<br>NULLA OSTA DISATO ALL'AUTORI<br>NULLA OSTA DISATO ALL'AUTORI<br>NULLA OSTA DISATO ALL'AUTORI<br>10.01567<br>10.01566<br>10.01577<br>10.01583 | Data era Agoutamento Tra 9/1/2/015 00.00 El 71/1/2/015 00.00           Trascha qui ora coloma par el fottaure un ragoupomento           Nume prato         None Attuita         Coder Pagetassone           ALLA OTA MULTO LLAUTORI, PARAMONISTI<br>ATTESA VISTO DALL'AUTORI, PARAMONISTI<br>ATTESA VISTO DALL'AUTORI, PARAMONISTI<br>ATTESA VISTO DALL'AUTORI, PARAMONISTI<br>ATTESA VISTO DALL'AUTORI, PARAMONISTI<br>ATTESA VISTO DALL'AUTORI, PARAMONISTI<br>ATTESA VISTO DALL'AUTORI, PARAMONISTI<br>ATTESA VISTO DALL'AUTORI, PARAMONISTI<br>ATTESA VISTO DALL'AUTORI, PARAMONISTI<br>ALLA OTTA WINTO ALL'AUTORI, PARAMONISTI<br>MALA OTTA WINTO ALL'AUTORI, PARAMONISTI<br>NALA OTTA WINTO ALL'AUTORI, PARAMONISTI<br>NALA OTTA WINTO ALL'AUTORI, PARAMONISTI<br>DISTO<br>NALA OTTA WINTO ALL'AUTORI, PARAMONISTI<br>DISTO<br>DISTO<br>PARAMONISTI<br>DISTO<br>PARAMONISTI | Dela era Agoutaemitis Ta 1/12/2015/00.00 = 17/12/2015/00.00 = Tracina eu lun coloma per effektuer un ragouparemito Lamero pratia: Mone Athuia Colox Registratore Too pratia: Antica Autorio Dela Autorio Ta Autoria (Colox Registratore) Molo. CBC Antica Autorio Dela Autorio Ta C. PrijA Antosissions Molo. CBC Antica Autorio Dela Autorio Ta C. PrijA Antosissions Molo. CBC Antica Autorio Dela Autorio Cat. Articola Statuto (Colox Registratore) Molo. CBC Antica Autorio Dela Autorio Cat. PrijA Antosissions Molo. CBC Antica Autorio Dela Autorio Marcine. PrijA Antosissions Molo. CBC Antica Autorio Dela Autorio Marcia. PrijA Antosissions Molo. CBC NaLLA Cotta Printel Autorio Dela Autorio PrijA Antosissions Molo. CBC NaLLA Cotta Printel Dela Autorio PrijA Antosissions Molo. CBC NaLLA Cotta Printel Dela Autorio PrijA Antosissions Molo. CBC NaLLA Cotta Printel Dela Autorio PrijA Antosissions Molo. CBC NaLLA Cotta Printel Dela Autorio PrijA Antosissions Molo. CBC NaLLA Cotta Printel Dela Autorio PrijA Antosissions Molo. CBC NaLLA Cotta Printel Dela Autorio PrijA Antosissions Molo. CBC NaLLA Cotta Printel Dela Autorio PrijA Antosissions Molo. CBC NaLLA Cotta Printel Dela Autorio PrijA Antosissions Molo. CBC NaLLA Cotta Printel Dela Autorio PrijA Antosissions Molo. CBC NaLLA Cotta Printel Dela Autorio PrijA Antosissions Molo. CBC NaLLA Cotta Printel Dela Autorio PrijA Antosissions Molo. CBC DISterio PrijA Antosissions Molo PrijA Antosissions Molo. CBC DISterio PrijA Antosissions Molo PrijA Antosissions Molo. CBC DISterio PrijA Antosissions PrijA PrijA Antosissions Molo. CBC DISterio PrijA Antosissions PrijA PrijA Antosissions Molo. CBC DISterio PrijA Antosissions PrijA PrijA Antosissions Molo. CBC DISterio PrijA Antosissions PrijA PrijA Antosissions Molo. CBC DISterio PrijA Antosissions PrijA PrijA Antosissions Molo. CBC DISterio PrijA PrijA Antosissions Molo. CBC DISterio PrijA Antosissions PrijA PrijA Antosissions PrijA PrijA PrijA Distossions Molo. CBC DISterio PrijA PrijA Antosissions PrijA PrijA PrijA Distossions PrijA P | Data e or Appuntamento The 19/12/2015 0:00/07 #3/12/2015 0:00/07           Transcha qui una coloma pare (fibrare un' appunpamento<br>l'anneo prato:         Too prato:         Data e ora Appuntamento<br>(ATESA 19/10/10/10/10/10/10/10/10/10/10/10/10/10/ | Data era Agoutaemin 1% 0/12/2015/0.007           Trackna qui una colma per effortarie un raggingumento         Top prace         Data era Agoutaminento         None Attribut           Numero praca         Antra Avitro DALLA/0700 ALTRACIL, PPV, AN2015/101571         MCR. C0         D0/12/2015 5.000         onevati deno           NULLA (0714 BIDITA)         APV, AN2015/101571         MCR. C0         D/12/2015 5.000         onevati deno           ATTESA VISTIO DALLA/0700 ALTRACIL, PPV, AN2015/101574         MCR. C0         D/12/2015 5.000         onevati deno           ATTESA VISTIO DALLA/0700 ALTRACIL, PPV, AN2015/101574         MCR. C0         D/12/2015 5.100         onevati deno           ATTESA VISTIO DALLA/0700 ALTRACIL, PPV, AN2015/101574         MCR. C1         0/12/2015 5.100         onevati deno           ATTESA VISTIO DALLA/0701471         C                                                                                                    | Date ora Agoutamentis Tra 91/12/2015/00.007           Traccina oli una colima per effortave un raggruppento         Date ora Agoutamentis Traccina oli una colima per effortave un raggruppento           Numero pratica         None Attività         Colice Registrazione         Too pratica         Date ora Agoutamento + ischiedente         Severificario           NULLI OGTA DISLA/UTIOLITA/CIII, PAVLA/2015/015/01.571         MOD. CC         01/12/2015/13.00         Immore valentina         Immore valentina           ATTESA VISTO DILL'AUTIOLITA/CIII, PEVLA/2015/015/01.571         MOD. CC         01/12/2015/13.00         Immore valentina         Immore valentina           ATTESA VISTO DILL'AUTIOLITA/CIII, PEVLA/2015/015/01.571         MOD. CR         01/12/2015/13.00         Immore valentina         Immore valentina           ATTESA VISTO DILL'AUTIOLITA/CIII, PEVLA/2015/015/01.571         MOD. CR         01/12/2015/13.00         Immore valentina         Immore valentina           ATTESA VISTO DILL'AUTIOLITA/CIII, PEVLA/2015/015/01.571         MOD. CR         01/12/2015/13.00         Immore valentina         Immore valentina           INALLA GTTA 2014/01.41/CIII, PEVLA/2015/015/01.571         MOD. CR         01/12/2015/13.00         Immore valentina           INALLA GTTA 2014/01.41/CIII/CIII/CIII/CIII/CIII/CIII/CIII/CI | Data era Agoutamentin 1% 91/12/0315.00.007           Transcha glut un zohma ber effortare un raggingemento         Extende glut un zohma ber effortariur en raggingemento           Numero pratoz         Kone Attivité         Codos Repetrasione         Do pratoz         Data era da dra dra dramatima         Numero pratoz         Interno y latentina         Predicativo domanda           ATTESA VISTO DALL'AUTOSTITACIC |

22 - Appuntamenti fissati, elenco appuntamenti

## 4.2 MODIFICHE AGLI STEP DI LAVORAZIONE

Sono state apportate modifiche alla schermata di interazione con il MAE, in particolare, per tutte le pratiche (sia di famiglia che di lavoro) che si trovano nello step: "NULLA OSTA INVIATO ALL'AUTORITA' CONSOLARE" accedendo alla schermata "Interazione con il MAE", **per le sole istanze per le quali è stato concesso il visto**, sarà possibile definire da SPI un appuntamento tramite il pulsante "definisci appuntamento".

|               |                                                                      | ADT Task 8 🥘 SPI - WEBT 🤮 SPI 🛛 🗙 🎒 GECO     |
|---------------|----------------------------------------------------------------------|----------------------------------------------|
| Attes         | a visto dal MAE - pratica lavorativa                                 | Dirgente di sportello 🔹 Sportello di: LATELA |
| ) 🕞           | ated In > Istanza Hoddo C - Stagood * Toma a>Istanza                 |                                              |
| elo • Interaz | ione con I MAE Storico risposte Documenti alegati Genera documenti   |                                              |
| Rispost       | a del MAE                                                            |                                              |
| Identify      | ativo utente 94405491 Data rílasco Nulla Osta 28/04/2015 00:00       |                                              |
| e Numero      | visto (T12337549 Motivo Visto                                        |                                              |
| Data rile     | escio visto 28/04/2015 00:00 Deta velidazione visto 28/04/2015 00:00 |                                              |
| s Scadena     | za visto 28/04/2016 00:00 Autorità consolare rilasciante             |                                              |
| Limit ter     | ritoriali FCO durata visto Superiore ai 90 giorni                    |                                              |
| ne Numero     | visito precedente                                                    |                                              |
| Definisc      | i appuntamento                                                       |                                              |
| Modifica      | appuntamento sportello                                               |                                              |
| Data ap       | puntamento                                                           |                                              |
| Rispost       | a del MAE                                                            |                                              |
|               |                                                                      |                                              |
| Istruzio      | Initia police osne annano all'anto disconte dell'a considerez.       |                                              |
|               |                                                                      |                                              |
| Inuser        | fa parte di Modaltà di esecurore fautomatica                         |                                              |
| Esite er      | mage Visto concreso                                                  |                                              |
| Note          |                                                                      |                                              |
|               |                                                                      |                                              |

23 – Nuovo aspetto step "NULLA OSTA INVIATO ALL'AUTORITA' CONSOLARE"

E' infine, importante ribadire che: gli utenti ALI potranno definire appuntamenti per le pratiche di SPI solamente se queste hanno raggiunto step (indicati nel § INTRODUZIONE) in cui è possibile definire un appuntamento; se le pratiche vengono fatte avanzare ad uno step successivo gli utenti di ALI non saranno più in grado di auto-prenotare gli appuntamenti.

Sarà, pertanto, opportuno movimentare le pratiche dagli step di appuntamento, soltanto quando il Richiedente/Beneficiario della pratica si sia effettivamente presentato allo Sportello.